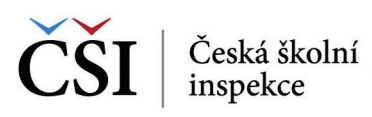

Ukázka práce v systému InspIS ŠVP

## Učební plán ŠVP

Souhrnná obrazovka "Učební plán ŠVP" zobrazuje předměty, jejich časové dotace, přehled využití týdnů a strategie naplňování kompetencí na úrovni zvolené formy vzdělávání.

V záhlaví tabulky se nacházejí kromě informace o délce vzdělávacího programu a jeho formě ještě tři důležité volby, které lze vybírat zaškrtnutím.

O Tělesná výchova

O Pracovní činnosti

Párovat ŠVP výstup na učivo – pokud je volba zaškrtnuta, pak probíhá kontrola, že je ke každému ŠVP výstupu přiřazena alespoň jedna položka učiva.

Kontrolovat kompetence – pokud je volba zaškrtnuta, probíhá kontrola, že jsou všechny kompetence v učebním plánu využity.

Kontrolovat průřezová témata  $(\mathbf{PT})$  – pokud je volba zaškrtnuta, probíhá kontrola, že jsou všechny požadavky na pokrytí průřezových témat, tematických oblastí, případně jednotlivých témat v učebním plánu pokryty.

## Obrázek 1 | Zobrazení "Učebního plánu ŠVP ZV" v systému InspIS ŠVP ČŠI | Ceski ikalsi | InsplS ŠVP Učební plán Δ Délka vzdělávání Forma vzdělávání: Denní Párovat ŠVP výstup na učivo 🗹 K Kontrolovat kompetence 🕑 Oblast Předmět 1. stupeň 2. stupeň 1. ročník 2. ročník 3. ročník 4. ročník 5. ročník 6. ročník 7. ročník 8. ročník 9. ročník 9. ročník Celkem Jazyk a jazyková komunikace O Český jazvk a literatura 8+0 8+0 7+1 6+1 6+1 4+0 4+0 3+1 50+4 odstrani O Anglický jazvk 0+2 0+2 3+0 3+1 3+1 3+1 3+0 3+0 21+8 odstrani O Druhý cízí jazvk 0+0 0+0 0+0 0+0 0+3 0+4 3+1 3+1 3+1 3+1 3+1 3+1 3+1 3+1 3+1 3+1 3+1 3+1 3+1 3+1 3+1 3+1 3+1 3+1 3+1 3+1 3+1 3+1 3+1 3+1 3+1 3+1 3+1 3+1 3+1 3+1 3+1 3+1 3+1 3+1 3+1 3+1 3+1 3+1 3+1 3+1 3+1 3+1 3+1 3+1 3+1 3+1 3+1 3+1 3+1 3+1 3+1 3+1 3+1 3+1 3+1 3+1 3+1 3+1 3+1 3+1 3+1 3+1 3+1 Cesky jazyk a interatur Anglický jazyk Druhý cizi jazyk Erancouzský jazyk Německý jazyk Španělský Jazyk Matematika a její aplikace O<u>Matematika</u> 4+0 4+1 4+1 4+1 4+1 3+1 4+0 4+0 4+0 35+5 odst mační a komunikační te OInformační a komunikační technologie 0+0 0+0 1+0 0+0 0+0 1+0 0+0 0+0 0+0 2+0 Člověk a jeho svět O Člověk a svět 1+0 2+0 2+0 4+0 3+1 0+0 0+0 0+0 0+0 12+1 odstrani Člověk a společnost 1+0 2+0 2+0 1+0 1+0 1+0 O <u>Dějepis</u> 2+0 7+0 1+0 4+0 O Výchova k občanství Člověk a příroda O Fyzika 2+0 2+0 2+0 6+0 O<u>Chemie</u> ⊙<u>Zeměpis</u> 0+0 1+0 2+0 2+0 4+0 odstranit 2+0 1+0 2+0 O\_Přírodopis 0+0 0+0 0+0 0+0 0+0 2+0 1+0 1+1 1+0 5+1 odstra Umění a kultura 1+0 1+0 1+0 1+0 1+0 1+0 1+0 9+0 odstranit 1+0 1+0 1+0 2+0 2+0 2+0 1+0 1+0 140 150 odstranit Hudební výchova O Výtvarná výcho Člověk a zdraví O<u>Výchova ke zdraví</u> 0+0 0+0 0+0 0+0 0+1 0+1 1+0 1+0 2+2 2+0 2+0 2+0 2+0 2+0 2+0 2+0 2+0 2+0 2+0 2+0 1+0 1+0 2+2

1+0 1+0 1+0 1+0 0+0 1+0 1+0 8+0

Při konstrukci učebního plánu v ŠVP ZV musejí být dodrženy tyto podmínky:

- 1) musí být dodržena celková povinná časová dotace na daném stupni základního vzdělávání,
- 2) nesmí být překročena maximální týdenní hodinová dotace stanovená pro jednotlivé ročníky základního vzdělávání školským zákonem,
- 3) musí být dodržena minimální týdenní časová dotace pro jednotlivé vzdělávací oblasti dané RVP ZV.

Systém InspIS ŠVP v části "Učební plán ŠVP" provádí kontrolu minimálních a maximálních týdenních hodinových dotací. V případě chybně uvedených dotací systém automaticky upozorní na chybu červenou barvou.

Ruční práce a Sportovní hry jsou určeny pro žáky 6. a 7. tříd v týdenní časové dotaci 2 hodiny. Žáci mají možnost v jednotlivých ročnících měnit svoji volbu. Pro žáky 8. a 9. třid je připravena nabídka volitelných předmětů, které si zvolí na začátku 8. ročníku a pokračují v něm i v 9. ročníku. V případě cvičení z matematiky a českého jazyka je tento předmět dále dělen na skupiny kde bude zaměření: na přípravu k přijímacím zkouškám na střední školy a posílení hodin těchto předmětů pro žáky s poruchami učení.

Člověk a svět práce

*Komentář:* Na obrázku je chybně zadaný učební plán. Červené zvýraznění textu signalizuje chybu v celkové povinné časové dotaci na daném stupni základního vzdělávání. Chyba je též v týdenních hodinových dotacích pro jednotlivé ročníky, konkrétně pro 1. a 2. ročník a pro 6. ročník základního vzdělávání.

## **Obrázek 2** | Příklad chybového hlášení v systému InspIS ŠVP

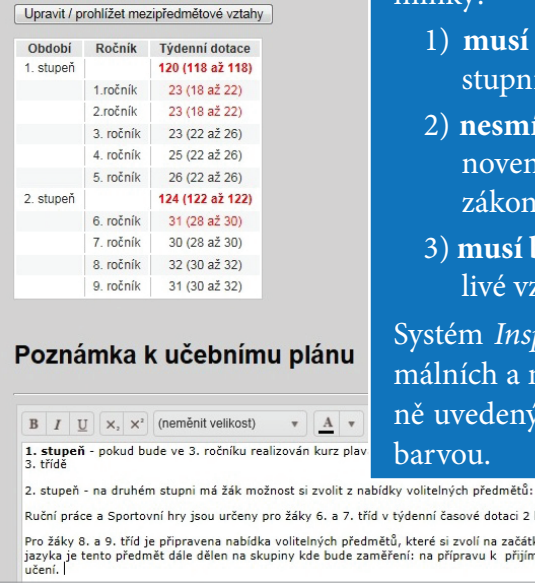